2024/9/28

## 豊橋技科大HPCクラスタの使い方

## 豊橋技術科学大学 情報メディア基盤センター

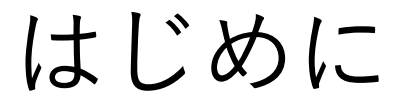

## □ 豊橋技科大には共用のHPCクラスタが設置されています HPC = High Performance Computing (高性能計算)

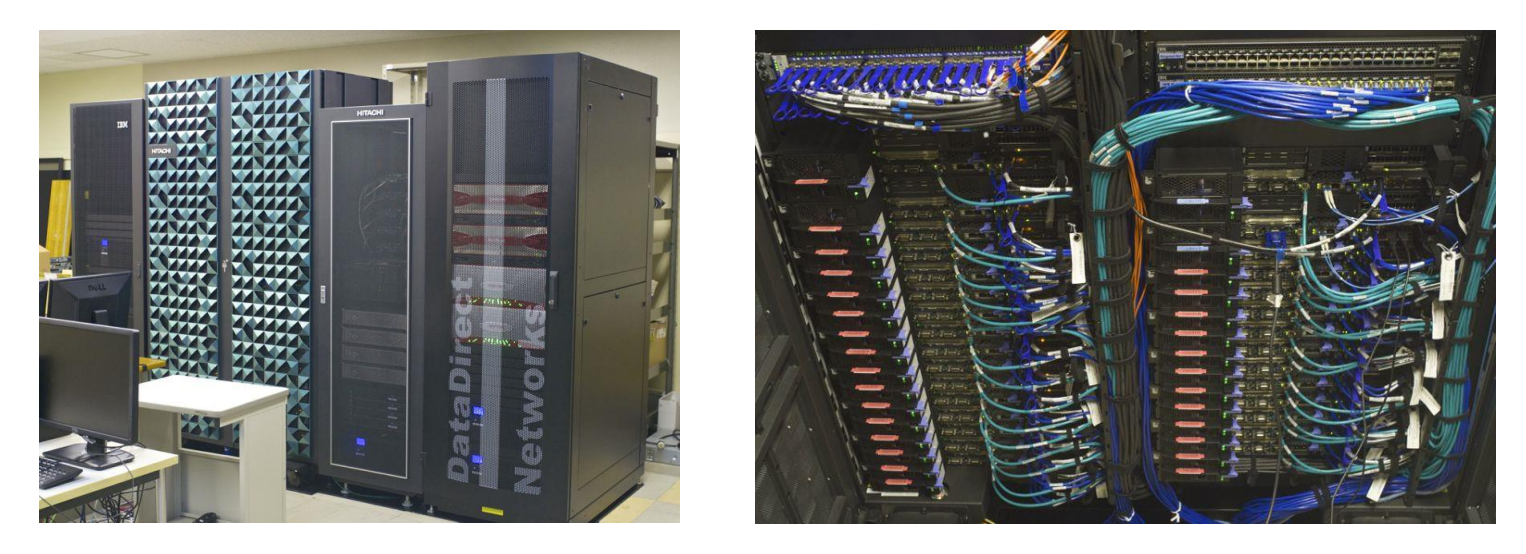

- □豊橋技科大の教員,学生は誰でも利用可能です
- □ 全国の国立高専など連携機関からも利用可能です <u>https://hpcportal.imc.tut.ac.jp/</u>

# HPCクラスタの用途

□Linux環境での科学技術計算,シミュレーション, 深層学習などの実行

- □科学技術計算、シミュレーションのプログラム開発、 プログラミングの学習にも利用可能です
- □ プログラミング環境 C/C++, Fortran に適しています Intelコンパイラ, GNUコンパイラ MPIライブラリ: Intel MPI, OpenMPI 数値演算ライブラリ (BLAS/LAPACK): Intel MKL
- □データ保存 /home/[数字]/[ID] 5GB(学生)または 20GB (教員,研究利用登録した学生) /work/[ID] 制限なし

# HPCクラスタの用途

□計算機利用申込(登録料1,000円)により 研究レベルの計算の実行, 研究用アプリケーションの利用が可能です <u>https://imc.tut.ac.jp/research/form</u>

□ HPCクラスタで利用可能な 研究用アプリケーション(2024年度)

|                     | 用途            |  |
|---------------------|---------------|--|
| ABAQUS              | 有限要素解析        |  |
| COMSOL Multiphysics | 有限要素解析        |  |
| Gaussian            | 量子化学計算        |  |
| Materials Studio    | 第一原理計算,量子化学計算 |  |

# 窓口サーバと計算サーバ

■ HPCクラスタを使用するには、まず窓口サーバに接続 します。窓口サーバではプログラムのコンパイル等が 可能です。大規模な計算は計算サーバで行います。

□計算サーバ(1ノード)の仕様は以下の通りです

| 項目  | 仕様                                                              |
|-----|-----------------------------------------------------------------|
| 機種名 | DELL PowerEdge R740                                             |
| OS  | RedHat Enterprise Linux 7.7                                     |
| CPU | Intel Xeon Gold 6132 2.60 GHz $14 \exists \mathcal{P} \times 2$ |
| メモリ | 192 GB                                                          |
| GPU | NVIDIA Tesla V100 $\times$ 2                                    |

□計算サーバは全部で15ノードあります。共用の計算資源 であることに留意して教育・研究にご活用ください

窓口サーバへの接続方法

- □学内ネットワークからの接続 パスワード認証または公開鍵認証によるSSH接続
- □学外ネットワークからの接続 公開鍵認証によるSSH接続
- □情報メディア基盤センターを利用するユーザ名と パスワードがあれば、誰でもログインし利用できます
- □本資料では Windows PC からTeraTermとWinSCPを 用いて公開鍵認証で接続する例を説明します
- その他の接続方法はこちらを参照 <u>https://hpcportal.imc.tut.ac.jp/wiki/SSHClient/</u>

# TeraTermによる鍵生成と公開鍵の登録

- TeraTermを起動し"新しい接続"ウインドウ右上の ×印をクリックして閉じる
- 2. 設定 → SSH鍵生成
- 3. RSA, ビット数2048で"生成"をクリック
- 4. パスフレーズを設定して公開鍵,秘密鍵を保存

| TTSSH: 鍵生成         | ×                                            |
|--------------------|----------------------------------------------|
| 鍵の種類               | ビット数( <u>B</u> ):<br>2048<br>ペルプ( <u>H</u> ) |
| 鍵のパスフレーズ:          |                                              |
| バスフレーズの 確認:        |                                              |
| コメント( <u>O</u> ):  |                                              |
| ✓ bcrypt KDF形式(K)  | ラウンド 数( <u>N</u> ): 16                       |
| 公開鍵の保存( <u>I</u> ) | 秘密鍵の保存( <u>P</u> )                           |

#### TeraTermによる 鍵生成

## 5. 以下のサイトの「プロファイルメンテナンス」→ 「SSH公開鍵 - SSH Public Key」に公開鍵の内容を (コピーアンドペーストで)登録

https://imc.tut.ac.jp/config/

豊橋技科大以外の利用者は <u>https://hpcportal.imc.tut.ac.jp/</u> より"プロファイル変更"

秘密鍵は他人に知られない よう十分注意してください

| SSH公開鍵 - SSH Public Key                                    | ssh-rsa AAAAB3NzaC1yc2EAAAADAQAB       |
|------------------------------------------------------------|----------------------------------------|
| VLAN ID - VLAN ID                                          |                                        |
| ORCID識別子 - ORCID ID                                        |                                        |
| 科研费研究者番号<br>- Kaken Researcher Number                      |                                        |
| ResearchMapログイン名<br>- Research Map Login Id                |                                        |
| Scopus著省ID<br>- Scopus Author Identification Number        |                                        |
| WebOfScience著者識別子<br>-Web Of Science Researcher Identifier | (※英文字1文字-数字4桁-数字4桁の形式。 例) a-1234-5678) |
| パスワード復旧用メールアドレス<br>- Mail Address for Password Recovery    |                                        |
|                                                            |                                        |

# TeraTermによるログイン

- 1. TeraTermを起動 または ファイル → 新しい接続
- ホストに xdev.edu.tut.ac.jp を指定
   (豊橋技科大以外の利用者は lark.imc.tut.ac.jp)
   サービスはSSH, TCPポート#は22でOKをクリック

| Tera Term: 新しい接続  |                                                                                                    | × |
|-------------------|----------------------------------------------------------------------------------------------------|---|
| ® TCP/ĮP          | ホスト( <u>T</u> ): <mark>xdev.edu.tut.ac.jp</mark><br>「ロビストリ( <u>Q</u> )<br>サービス: O Te <u>l</u> net TOPポート#( <u>P</u> ): 22<br>③ <u>S</u> SH SSHバージョン( <u>V</u> ): SSH2<br>O その他 <sub>IPバ</sub> ージョン( <u>N</u> ): AUTO | > |
| ○シリアル( <u>E</u> ) | ポート( <u>R</u> ):                                                                                                    | ~ |
|                   | OK キャンセル ヘルプ( <u>H</u> )                                                                                                    |   |

3. 初回のログインでは警告が表示されるが"続行"

# TeraTermによるログイン

4. ユーザ名、パスフレーズを入力、秘密鍵を指定
 → "OK"をクリックしてログイン

| SS | H認証                                 | _        |    | ×             |
|----|-------------------------------------|----------|----|---------------|
|    | グイン中: xdev.edu.tut.ac.jp            |          |    |               |
| Ē  | 認証が必要です。                            |          |    |               |
|    | ユーザ名( <u>N</u> ):                   | <b>•</b> |    |               |
|    | パスフレーズ( <u>P</u> ):                 | <b>•</b> |    |               |
|    | ✓ バスワードをメモリ上に記憶する(M)                |          |    |               |
|    | □ エージェント転送する( <u>0</u> )            |          |    |               |
|    | 認証方式                                |          |    |               |
|    | ○ ブレインバスワードを使う(L)                   |          |    |               |
|    | ◉ <u>R</u> SA/DSA/ECDSA/ED25519鍵を使う |          |    |               |
|    | 秘密鍵( <u>K</u> ):                    |          |    |               |
|    |                                     |          |    |               |
|    | ローカルの <i>ユー</i> ウ名( <u>U</u> ):     |          |    |               |
|    | ホスト鍵( <u>E</u> ):                   |          |    |               |
|    | ○ キーボードインタラクティブ認証を使う(1)             |          |    |               |
|    | ○ Pageantを使う                        |          |    |               |
|    |                                     |          |    | No. 2         |
|    |                                     | OK       | 接続 | 断( <u>D</u> ) |

□ ユーザ名 情報メディア基盤センターから 発行されたユーザ名を入力

■ パスフレーズ
秘密鍵のパスフレーズ

■ 認証方式 "RSA/DSA/ECDSA/ED25519 鍵を使う"から秘密鍵の ファイルを指定

学内ネットワークからは "プレインパスワードを使う" でもログインできます

# WinSCPによるファイル転送

- 1. WinSCPを起動
- 2. 新しいサイト → ホスト名に xdev.edu.tut.ac.jp (lark.imc.tut.ac.jp) を入力 ユーザ名、パスワードは空欄でよい
- 3. "設定"を クリック

| ■ ログイン ■ 新しいサイト |                  | 「セッション                         | - 🗆 🗙                     |
|-----------------|------------------|--------------------------------|---------------------------|
| 🧧 新しいフォルダ       |                  | 転送プロトコル(E)<br>SFTP V           |                           |
|                 |                  | ホスト 名(山)<br>xdev.edu.tut.ac.jp | ポート番号( <u>R</u> )<br>22 € |
|                 |                  |                                | 下( <u>Ľ)</u>              |
|                 |                  | 保存( <u>S</u> ) ▼               | 設定(⊉) ▼                   |
|                 |                  |                                |                           |
|                 |                  |                                |                           |
| ッール(I) ▼        | 管理( <u>M</u> ) ▼ | ●ログイン ▼ 閉                      | ปีชื่อ ^_Jレวิ( <u>H</u> ) |

# WinSCPによるファイル転送

- 4. SSH → 認証 から秘密鍵を指定
- 5. OK → ログイン でWindows PCと ファイルのやりとりができます

ログインの前に "保存"をクリックして ログイン情報を登録 しておくと便利です

| 高度なサイトの設定                                                                                                    |                                                                                                    | ?   | $\times$   |
|----------------------------------------------------------------------------------------------------|----------------------------------------------------------------------------------------------------|-----|------------|
| 環境<br>- ディレクトリ<br>- ごみ箱<br>- 暗号化<br>- SFTP<br>- シェル<br>接続<br>- ブロキシ<br>- トンネル<br>SSH<br>- 認証<br>- パグ対策<br>メモ | <ul> <li>常に SSH2 の認証をバイパスする(E):</li> <li>認証オプション</li> <li>✓ Pagent での認証を試みる(E)</li> <li>✓ SSH2 でキーボードによる認証を許可する(I)</li> <li>✓ パスワードを自動送信する(E)</li> <li>SSH1 で TIS または CryptoCard 認証を許可する(I)</li> <li>認証条件</li> <li>I - ジェントの転送を許可する(E)</li> <li>秘密鍵(K)</li> <li>GSSAPI</li> <li>✓ GSSAPI/SSPI 認証を許可する (SSH-2)(G)</li> <li>□ GSSAPI/SSPI 証明書の権利委譲を許可する(C)</li> </ul> |     |            |
| 色( <u>c</u> ) ▼                                                                                              | OK         キャンセル                                                                                                    | ヘルプ | <u>(Н)</u> |

# Linuxのコマンド

## □ TeraTermなどでログインしてからは Linuxのコマンドで操作します

| コマンド                       | 説明                                    |
|----------------------------|---------------------------------------|
| ls [ファイル/ディレクトリ]           | ファイル/ディレクトリ情報の表示                      |
| cd [ディレクトリ]                | ディレクトリの移動                             |
| cd                         | 一つ上のディレクトリに移動                         |
| cd ~                       | ホームディレクトリに移動                          |
| mkdir [ディレクトリ]             | ディレクトリの作成                             |
| rmdir [ディレクトリ]             | ディレクトリの削除<br>※ 中身が空になっている必要あり         |
| mv [変更前ディレクトリ] [変更後ディレクトリ] | ディレクトリ名の変更                            |
| vi [ファイル名]                 | ファイルの編集<br>※ Escape → :q! → Enter で終了 |
| emacs [ファイル名]              | ファイルの編集<br>※ Ctrl + x → Ctrl + c で終了  |

# Linuxのコマンド

| コマンド                   | 説明                                                           |
|------------------------|--------------------------------------------------------------|
| ls [ファイル or ディレクトリ]    | ファイルまたはディレクトリ情報の表示                                           |
| less [ファイル]            | ファイルの表示<br>※ space, b, カーソルキーで操作,q で終了                       |
| cp [ファイル] [ディレクトリ]     | ファイルを指定したディレクトリにコピー                                          |
| cp [ファイル1] [ファイル2]     | ファイル1と同内容のファイル2を生成                                           |
| mv [ファイル] [ディレクトリ]     | ファイルを指定したディレクトリに移動                                           |
| mv [変更前ファイル] [変更後ファイル] | ファイル名の変更                                                     |
| rm [ファイル]              | ファイルの削除                                                      |
| cat *.f90 > temp.f90   | ファイルの出力<br>この場合,拡張子がf90のすべてのファイルを<br>temp.f90に出力する           |
| grep "temp" *.f90      | ファイル中の文字列の検索<br>この場合,拡張子がf90のすべてのファイルを<br>対象として"temp"を含む行を表示 |
| logout                 | ログアウト ※ Ctrl + d でも可                                         |

# Emacsの操作

| コマンド                                               | 説明          |
|----------------------------------------------------|-------------|
| $Ctrl+x \rightarrow Ctrl+s$                        | 上書き保存       |
| $Ctrl+x \rightarrow Ctrl+w$                        | 別名で保存       |
| $Ctrl+x \rightarrow Ctrl+c$                        | Emacsの終了    |
| $Ctrl+x \rightarrow u$                             | 元に戻す        |
| Ctrl+r                                             | 前方検索        |
| Ctrl+s                                             | 後方検索        |
| Meta (Escape) → <                                  | 冒頭へ移動       |
| Meta (Escape) $\rightarrow$ >                      | 末尾へ移動       |
| Meta (Escape) $\rightarrow$ gg $\rightarrow$ Enter | 指定した行番号へ移動  |
| Ctrl+space                                         | 領域選択        |
| Ctrl+w                                             | 指定した領域を切り取り |
| Meta (Escape) $\rightarrow$ w                      | 指定した領域をコピー  |
| Ctrl+y                                             | 貼り付け        |

# module コマンド

- □ コンパイラや研究用アプリケーションを使用する ために module コマンドが用意されています
- □ 窓口サーバで利用できます
- ■利用可能なモジュールを表示 \$ module avail
- ロロードしたモジュールを表示
  - \$ module list
- module コマンドによる設定を解除 \$ module unload

# module コマンド

- □ Intelコンパイラを利用する場合 \$ module load intel/2022.1.2
- □ Intel MPIを利用する場合
  - \$ module load intelmpi.intel/2022.1.2
- □GNUコンパイラを利用する場合
  - \$ module load gcc-7.3.1
- □ OpenMPIを利用する場合 \$ module load openmpi.intel-4.0.1
- MPI環境は競合するためどちらかのみロードすること
- □計算サーバでは利用可能なモジュールが異なります source /etc/profile としてから module avail で確認 してください

# C言語プログラムのコンパイル

## □ Intelコンパイラ

## □ 逐次実行

icx -o temp.x temp.c

#### OpenMP並列

- icx -qopenmp -o temp.x temp.c
- MPI並列 (Intel MPI)
  - mpiicc -cc=icx -o temp.x temp.c
- MPI/OpenMPハイブリッド並列 (Intel MPI)
  - mpiicc -cc=icx -qopenmp -o temp.x temp.c

## □ GNUコンパイラ

- □ 逐次実行
  - gcc -o temp.x temp.c
- □ OpenMP並列
  - gcc -fopenmp -o temp.x temp.c
- MPI並列(OpenMPI) env OMPI\_CC=gcc mpicc -o temp.x temp.c

# C++プログラムのコンパイル

## □ Intelコンパイラ

- □ 逐次実行 icpx -o temp.x temp.cpp OpenMP並列 icpx -qopenmp -o temp.x temp.cpp MPI並列 (Intel MPI) mpiicpc -cxx=icpx -o temp.x temp.cpp □ MPI/OpenMPハイブリッド並列 (Intel MPI) mpiicpc -cxx=icpx -qopenmp -o temp.x temp.cpp □ GNUコンパイラ □ 逐次実行 g++ -o temp.x temp.cpp
  - OpenMP並列 g++ -fopenmp -o temp.x temp.cpp
     MPI並列 (OpenMPI) env OMPI\_CXX=g++ mpicxx -o temp.x temp.cpp

# Fortranプログラムのコンパイル

## □ Intelコンパイラ

#### □ 逐次実行

ifx -o temp.x temp.f90

#### □ OpenMP並列

- ifx -qopenmp -o temp.x temp.f90
- MPI並列 (Intel MPI)
  - mpiifort -fc=ifx -o temp.x temp.f90
- MPI/OpenMPハイブリッド並列(Intel MPI) mpiifort -fc=ifx -qopenmp -o temp.x temp.f90

## □ GNUコンパイラ

□ 逐次実行

gfortran -o temp.x temp.f90

#### □ OpenMP並列

gfortran -fopenmp -o temp.x temp.f90

## MPI並列(OpenMPI) env OMPI\_FC=gfortran mpif90 -o temp.x temp.f90

# コンパイラオプション

# □ icx --help | less などと入力して確認できます □ 代表的なオプションは以下の通り

| オプション                                                | 説明                                                                 |
|------------------------------------------------------|--------------------------------------------------------------------|
| -0                                                   | 実行ファイル名を指定                                                         |
| -00, -01, -02, -03                                   | コンパイラによる最適化によりプログラムを高速化<br>-O0は最適化しない,-O3が最速                       |
| -qopenmp (Intel compiler)<br>-fopenmp (GNU compiler) | OpenMPによる並列化                                                       |
| -traceback -g (Intel)<br>-fbacktrace -g (GNU)        | デバッグ用オプション デバッグ情報を生成し,実行時にエ<br>ラーが起きたときファイル名や行番号を表示する              |
| -check all (Intel)<br>-fcheck=all (GNU)              | デバッグ用オプション 実行時にチェックを行いエラーや警告<br>を出力する                              |
| -mkl or -qmkl (Intel)                                | Intel Math Kernel Library (MKL) を使用する<br>BLAS, LAPACKなどのライブラリを利用可能 |
| -static                                              | 静的リンクによりライブラリがインストールされていない環境<br>でもバイナリを実行できるようにする。MPIとの併用不可        |

# GPU使用プログラムのコンパイル

- □ 計算サーバでコンパイルできます ※ 窓口サーバではできません
- □ 窓口サーバにて

qsub -I -q gEduq -l select=1:ncpus=1:ngpus=1
-v DOCKER\_IMAGE=prg-env:latest -- bash
と入力すると、計算サーバにて対話処理ができます

- □ ここでは1CPUコアと1GPUの使用を宣言しています 詳細は以下のページの「インタラクティブジョブ」を参照 <u>https://hpcportal.imc.tut.ac.jp/wiki/HowToSubmitJob</u>
- □ 数値計算ライブラリとしてcuBLASを利用する場合の C言語ソースコードのコンパイル

nvcc -ccbin gcc -I/usr/include -lcublas [ソースファイル名]

ジョブスケジューラ

## □ 複数のユーザが共同で計算資源を利用 → ジョブスケジューラ PBS による管理

□計算やシミュレーションを行う際には必ず使用すること

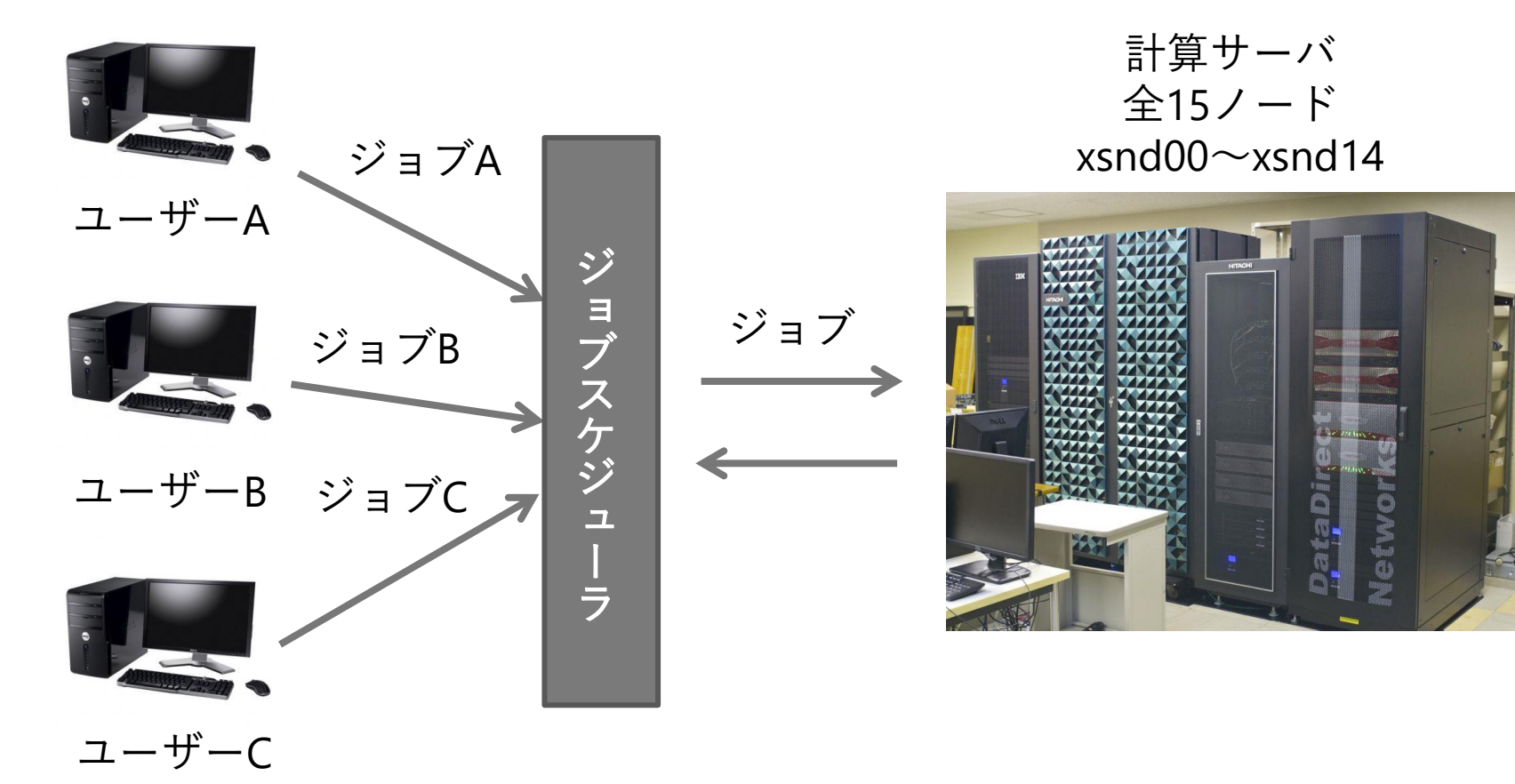

# ジョブスケジューラの利用方法

- □ 事前にジョブを実行するためのスクリプトファイル (bash, cshなど) を用意
- ロジョブ投入 \$ qsub [実行スクリプトファイル名]
- □ジョブの状態, ジョブID表示 \$ qstat -a
- □ジョブの詳細を表示 \$ qstat -f | less
- **ロ**ジョブの削除 \$ qdel [ジョブID]
- □ジョブが実行されると標準出力と標準エラー出力が 別々のファイルに出力されます

# ジョブスケジューラの利用方法

## □ qsubコマンドのオプション

| オプション | 使用例                                   | 意味                          |
|-------|---------------------------------------|-----------------------------|
| -q    | -q wEduq                              | ジョブを投入するキューを指定              |
| - V   | -v DOCKER_<br>IMAGE= <image/>         | 指定したDockerイメージ上でジョブを実行      |
| -V    | -v<br>SINGULARITY_<br>IMAGE= <image/> | 指定したSingularityイメージ上でジョブを実行 |
| -1    | -l mem=1g                             | 使用するCPUコア数,メモリ上限などを設定       |
| -0    | -o filename                           | 標準出力の内容を指定されたファイルに出力        |
| -е    | -e filename                           | 標準エラー出力の内容を指定されたファイルに出力     |
| -j oe |                                       | 標準エラー出力を標準出力にマージ            |

## □これらは実行スクリプトファイル内の指示文でも 指定できます

# 利用可能なキュー

#### □ 以下のキューは全員が利用できます

| +     | ノード数<br>最大/標準 | <b>CPU</b> コア数<br>最大/標準 | メモリ<br>最大/標準 | <b>GPU</b> 数<br>最大/標準 | 経過時間<br>上限 | 備考           |
|-------|---------------|-------------------------|--------------|-----------------------|------------|--------------|
| wEduq | <b>4</b> /1   | <b>4</b> /1             | 32GiB/6GiB   | 0/0                   | 8時間        | 教育用          |
| gEduq | <b>2</b> /1   | <b>4</b> /1             | 32GiB/6GiB   | 2/1                   | 8時間        | 教育用<br>GPU使用 |

□ これらのキューでは<u>インタラクティブジョブ</u>により対話処理を 実行できます

# 利用可能なキュー

## □ <u>計算機利用申込</u>により以下のキューも利用できます

| キュー    | ノード数<br>最大/標準 | <b>CPU</b> コア数<br>最大/標準 | メモリ<br>最大/標準 | <b>GPU</b> 数<br>最大/標準 | 経過時間<br>上限 | 備考                        |
|--------|---------------|-------------------------|--------------|-----------------------|------------|---------------------------|
| wSrchq | 1/1           | 16/1                    | 160GiB/8GiB  | 0/0                   | 336時間      | 小規模                       |
| wLrchq | 13/1          | 364/1                   | 2496GiB/6GiB | 0/0                   | 336時間      | 大規模                       |
| wLiotq | 2/1           | 96/1                    | 256GiB/8GiB  | 0/0                   | 336時間      | loT·Al<br>基盤システム          |
| gSrchq | 1/1           | 16/4                    | 160GiB/32GiB | 2/1                   | 336時間      | 小規模<br>GPU使用              |
| gLrchq | 13/1          | 364/1                   | 2496GiB/6GiB | 26/1                  | 336時間      | 大規模<br>GPU使用              |
| gLiotq | 2/1           | 96/1                    | 256GiB/8GiB  | 2/1                   | 336時間      | loT·Al<br>基盤システム<br>GPU使用 |

□ これらはインタラクティブジョブは不可(バッチジョブのみ)

# コンテナイメージ

- □ジョブ投入時のコマンドオプションまたは 実行スクリプトの指示文でコンテナイメージを 指定する必要があります
- コンテナ上でジョブが実行されます
- □ Dockerコンテナを使用する場合のオプション -v DOCKER\_IMAGE=<イメージ名>
- □ Singularityコンテナを使用する場合のオプション -v SINGULARITY\_IMAGE=<イメージ名>
- □ 指定可能なイメージ名を表示
  - \$ showimages

# 実行スクリプトファイルの例:逐次プログラム

#!/bin/bash

- **#PBS** q wEduq ← 教育用のキュー, GPU使用なし
- **#PBS -l select=1:ncpus=1** ← 1ノード1CPUコア使用
- #PBS -v DOCKER\_IMAGE=prg-env:latest

(空行)

ulimit -c 0

source /etc/profile

. /common/intel-2022/compiler/latest/env/vars.sh

```
. /common/intel-2022/mkl/latest/env/vars.sh
cd $PBS_0_WORKDIR
./test.x
Intel AKLを
有効にする
```

□ 上記をtest.bashとして保存し、\$ qsub test.bash で test.xを実行できます

## 実行スクリプトファイルの例:OpenMP並列

#!/bin/bash

#PBS -q wEduq

**#PBS -l select=1:ncpus=4** ← 1ノード4CPUコア使用

#PBS -v DOCKER\_IMAGE=prg-env:latest

(空行)

ulimit -c 0

source /etc/profile

. /common/intel-2022/compiler/latest/env/vars.sh

. /common/intel-2022/mkl/latest/env/vars.sh export OMP\_NUM\_THREADS=4 ← OpenMPによる4スレッド並列 cd \$PBS\_0\_WORKDIR

./test.x

## 実行スクリプトファイルの例:MPI並列

#!/bin/bash

#PBS -q wEduq

#PBS -l select=1:ncpus=4:mpiprocs=4

#PBS -v DOCKER\_IMAGE=mpi-env:latest
(空行)

```
1ノード,
```

```
4 CPUコア, 4 MPIプロセス
```

MPI環境の コンテナイメージを指定

ulimit -c 0

source /etc/profile

. /common/intel-2022/compiler/latest/env/vars.sh

. /common/intel-2022/mpi/latest/env/vars.sh Intel MPIを 有効化

. /common/intel-2022/mkl/latest/env/vars.sh

cd \$PBS\_O\_WORKDIR

export OMP\_NUM\_THREADS=1

mpirun -np 4 test.x ← 4 MPIプロセスでプログラムを実行

## 実行スクリプトファイルの例:MPIによるノード間並列

```
#!/bin/bash
                                     4ノード,
#PBS -q wEduq
                                     1ノードあたり1 CPUコア,
#PBS -1 select=4:ncpus=1:mpiprocs=1 1ノードあたり1 MPIプロセス
#PBS -v DOCKER IMAGE=mpi-env:latest,DOCKER
OPTIONS="--network=overlaynw"
                            MPIによるノード間並列の設定
(空行)
ulimit -c 0
source /etc/profile
. /common/intel-2022/compiler/latest/env/vars.sh
. /common/intel-2022/mpi/latest/env/vars.sh
. /common/intel-2022/mkl/latest/env/vars.sh
export I_MPI_HYDRA_BOOTSTRAP=ssh ← ノード間の通信設定
export OMP NUM THREADS=1
cd $PBS O WORKDIR
mpirun -np 4 test.x ← 4 MPIプロセスでプログラムを実行
```

## 実行スクリプトファイルの例:MPI/OpenMPハイブリッド並列

#!/bin/bash 1/ード,
#PBS -q wEduq 1/ードあたり4 CPUコア,
#PBS -l select=1:ncpus=4:mpiprocs=2 1/ードあたり2 MPIプロセス
#PBS -v DOCKER\_IMAGE=mpi-env MPI環境の
(空行) コンテナイメージを指定
ulimit -c 0
source /etc/profile

. /common/intel-2022/compiler/latest/env/vars.sh

- . /common/intel-2022/mpi/latest/env/vars.sh
- . /common/intel-2022/mkl/latest/env/vars.sh

mpirun -np 2 test.x ← 2 MPIプロセスでプログラムを実行

## 実行スクリプトファイルの例:GPUの利用

#!/bin/bash

- **#PBS q** gEduq ← GPUを使用できるキューを指定
- **#PBS -l select=1:ncpus=1:ngpus=1** ← 1ノード1CPUコア1GPU
- #PBS -v DOCKER\_IMAGE=prg-env:latest
- (空行)
- ulimit -c 0
- source /etc/profile
- cd \$PBS\_O\_WORKDIR
- ./test.x

## 実行スクリプトファイルの例:計算資源の設定

#!/bin/bash

- #PBS -q wLrchq
- **#PBS -1 walltime=96:00:00** ← 経過時間の上限
- #PBS -1 select=1:vnode=xsnd06:ncpus=4:mem=48G

xsnd06の4コア, 48GBメモリ確保

- #PBS -v DOCKER\_IMAGE=prg-env:latest
- wEduq, gEduq では 計算サーバ(vnode) として xsnd00~xsnd14 を 指定できる。その他のキューでは xsnd02~xsnd14 を指定
- □ あらかじめ計算時間,必要なメモリ量を 見積って効率よく利用しましょう

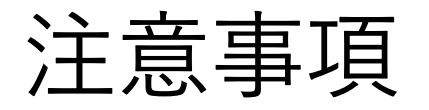

## □ プログラムがエラーで終了した際に生成されるcore ファイルに注意してください

□ coreファイルによりユーザに割り当てられた容量 (通常は5GB)をオーバーし,作業が継続できなく なる場合があります

□ すでに生成されたcoreファイルは削除してください

- □ "ulimit -c 0"のコマンドによりcoreファイルを生成しないようにできます
- □容量オーバーにより作業が継続できなくなった場合は 情報メディア基盤センター(supports@imc.tut.ac.jp) までお知らせください

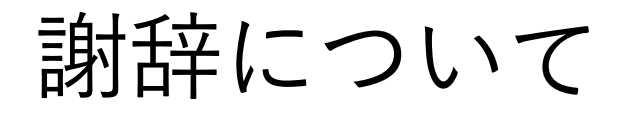

■ HPCクラスタを使用して得た成果を論文,学会等で 発表する際には謝辞(Acknowledgment)に記載を お願い致します

## □例

本研究で行った計算は豊橋技術科学大学情報メディア 基盤センターのHPCクラスタを利用して行いました。

#### **D** Example

The authors would like to thank Information and Media Center (IMC) at Toyohashi University of Technology for providing computer resources (HPC cluster).